## Adgang til Tastselv erhverv

De fleste af mine erhvervskunder ønsker at JM Bogholderi & Regnskab på deres vegne indberetter til skat, derfor følger herunder en vejledning til hvordan der kan gives adgang til Tast selv erhverv.

- Log på <u>Tast Selv Erhverv</u>
- Vælg Profil- og kontaktoplysninger
- Vælg Rettigheder og adgange til Tast Selv
- Vælg Autoriser revisor m.fl.
- Vælg det område, du vil give adgang til under "Rettigheder". (Bemærk: Hvis du ønsker at give en revisor adgang til e-indkomst, skal du vælge Ansatte og derefter vælge Indberet til e-indkomst eller Let Løn og dernæst vælge Autoriser revisor m.fl.)
- Tryk på pilen
- Indtast din revisors cvr- eller se-nummer under "Cvr-/se-nr." (Hvis JM Bogholderi & Regnskab skal indberette på din virksomhed vegne, skal du indtaste CVR. NR. 27 33 84 96)
- Tryk på pilen
- I feltet under "Slutdato" vælger du, hvor længe adgangen skal gælde
- Vælg Gem

Du har nu givet JM Bogholderi & Regnskab adgang til <u>Tast selv erhverv</u> på din virksomheds vegne. Husk du altid kan fjerne denne adgang igen.

JM Bogholderi & Regnskab bør efter tildeling af adgang, kunne tilgå din virksomheds oplysninger i løbet af en time.

Har du som kunde brug for yderligere vejledning til ovenstående så kan du altid kontakte mig på <u>kontakt@jm-bogholderi.dk</u> eller ringe på 20 60 60 78.